# ةطقن ىلإ ةطقن نم ةكبش طابترإ نيوكت لوصولا طاقن ىلع تنرثيإ طبر مادختساب Mobility Express

تايوتحملا

قمدقملا على Mobility Express المحتاب الماتاب المات قمدختسمل اتاب ولاملا المحتاب المسرل المحمل اتاب ولامل المحمل اتاب ولات المحمل اتاب ولات المحمل المات ولات المحتاب المحتاب

## ةمدقملا

جمانرب مادختساب ةطقن ىلإ ةطقن نم ةكبشلا تاطابترإ رشن ةيلمع دنتسملا اذه فصي Cisco Mobility Express (ME).

## Mobility Express لوح

Mobility جمانرب يف ةكبشلا معد ميدقت مت .يجراخ ذفنم cisco 1542 ةقيثو اذه لمعتسي 8.10. رادصإلا يف Flex+Bridge عضو يف ةيجراخلاو ةيلخادلا (AP) لوصولا طاقنل Express

:ةموعدم ةيلاتلا لوصولا طاقن جذامن

- 3802S و 1815 و 1562 و Cisco AireOS لوصولاطاقن :ME ل رذج ا نم لوصو ةطقنك •
- 3802S APs و 1815 و 1562 و 1562 Cisco AireOS لوصولاطاقن :ةكبشل لوصو ةطقنك •

Mobility Express (ME) وهو .جماربلاو ةلقتسملا (AP) لوصولا ةطقن عضو لحم لحي لح وه (ME) وهو .جماربلاو ةلقتسمل (WLC) ةيكلساللا ةيلحملا ةكبشلا يف مكحتلا ةدحو جمانرب نم حتفأ رادصإب حمسي نم لك نيزخت متي .اهسفن لوصولا ةطقن ىلع لمعلل AireOS ليغشتلا ماظن ىلع مئاقلا رشن بلطتي ال .AP ةركاذ نم دحاو مسق لخاد لوصولا ةطقن زمرو WLC زمر صيخرت طيشنت الو صيخرت فلم.

أدبي ،Mobility Express لقنتلا ىلع رداقلا جمانربلا لغشي يذلا زامجلا ليغشت درجمب اضيأ مكحتلا ةدحو ءزج ةئيهت متي ،قئاقد عضب دعب .الوأ "لوصولا ةطقن ءزج" ليغشت. تلخد .WLC رمأ مجوم ME رداق زامج رمظيس ،مكحتلا قدحول لمع قسلج ءاشنإ درجمب in order to تلمعتسا تنك عيطتسي apciscoShell رمأ ،ققبط ap قدعاقلا تلخد

### <#root>

(Cisco Controller) >

#### apciscoshell

!!Warning!!: You are entering ap shell. This will stop you from establishing new telnet/SSH/Web session Also the exsisting sessions will be suspended till you exit the ap shell. To exit the ap shell, use 'logout'

User Access Verification Username:

admin

Password:

\*\*\*\*\*\*

RAP>

logout

(Cisco Controller) >

## ةيساسألا تابلطتملا

ةمدختسملا تانوكملا

- x 1542D-E لوصولاطاقن ∙
- تالوحم Cisco 2x 3560-CX
- ع العدم التويبمك المراجعة
- دحاو مكحت ةدحو لبك •

ةصاخ ةيلمعم ةئيب يف ةدوجوملا ةزهجألاا نم دنتسملا اذه يف ةدراولا تامولعملا ءاشنإ مت. تناك اذإ .(يضارتفا) حوسمم نيوكتب دنتسملا اذه يف ةمدختسُملا ةزهجألا عيمج تأدب رمأ يأل لمتحملا ريثأتلل كمهف نم دكأتف ،ليغشتلا ديق كتكبش.

ةكبشلل يطيطختلا مسرلا

رودب 2-1542 AP لوصولاا ةطقن موقت امنيب ،(RAP) رذجلا لوصولاا ةطقنو مكحتلا ةدحو رودب ةزهجألاا عيمجل IP نيوانع ىلع لودجلا اذه يوتحي .(MAP) ةيتوبكنعلا ةكبشلا لوصو ةطقن :ةكبشلا يف

ِيتلا لوصولا ةطقن عم لكاشم ببسي نأ نكمي ةرادإلا ةمجاو ىلع ةمالع عضو :ةظحالم عزج نيوكت نم دكأتف ،ةرادإلا ةمجاو زييمت تررق اذإ .ةيلخادلا WLC ةيلمع ىلإ مضنت كلذل اقفو ةيكلسلا ةيساسألا ةينبلا.

| يلاتلا لاثملا يف     | IP ناونع      |
|----------------------|---------------|
| ةيضارتفالا ةباوبلا   | 192.168.1.1   |
| 1 لومحملا رتويبمكلا  | 192.168.1.100 |
| 2 لومحملا رتويبمكلا  | 192.168.1.101 |
| Mobility Express WLC | 192.168.1.200 |
| 1542-1 (RAP)         | 192.168.1.201 |
| (ةطيرخلا) 2-1542     | 192.168.1.202 |

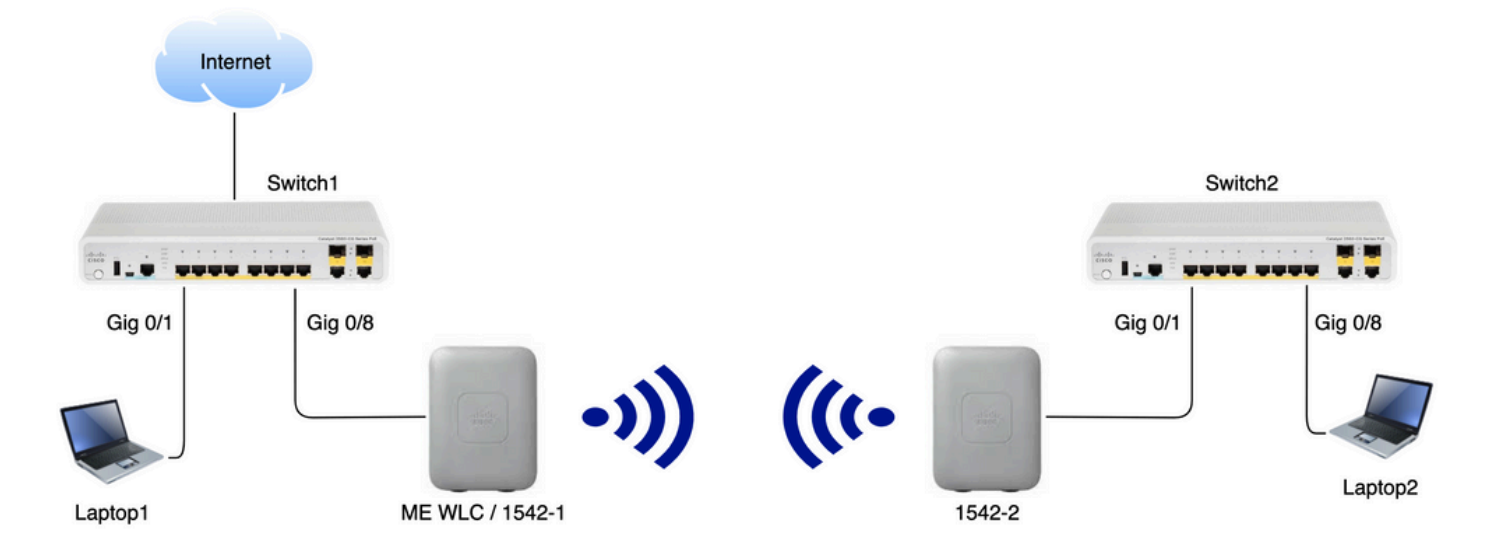

## نيوكتلا

لوحملا تانيوكت

ذفانمك ةلومحملا رتويبمكلا ةزهجأ ليصوت اهيف متي يتلا لوحملا ذفانم نيوكت متي ةكبش نييعت عم لوصو VLAN تكبش نييعت عم لوصو

<#root>
switch1
#show run interface Gig 0/1
Current configuration : 205 bytes
!
interface GigabitEthernet0/1
description Laptop1

switchport access vlan 39 switchport mode access end

<#root>

Switch2

#show run interface Gig 0/8

Current configuration : 205 bytes ! interface GigabitEthernet0/8 description Laptop2 switchport access vlan 39 switchport mode access end

عم لاصتالا طخ عضو يف اهب لوصولا طاقن ليصوت متي يتلا لوحملا ذفانم نوكتس قكبش نييعت VLAN قكبش نييعت

#### <#root>

```
Switch1
```

```
#show run interface Gig 0/8
Building configuration...
!
interface GigabitEthernet0/8
description 1542-1 (RAP)
switchport mode trunk
switchport trunk native vlan 39
end
```

#### <#root>

#### Switch2

```
#show run interface Gig 0/1
Building configuration...
!
interface GigabitEthernet0/1
description 1542-1 (RAP)
switchport mode trunk
switchport trunk native vlan 39
end
```

### (AP) لوصول طاقنل عنصمل طبض ةداع

نكمي .ةديدج رشن ةيلمع ءدب لبق لوصولا طاقنل عنصملا طبض ةداعإ ذيفنتب ىصوي

ليصوتل ،لوصولا ةطقن يف طبضلا ةداعإ/عضولا رز ىلع طغضلا لالخ نم كلذب مايقلا ةئيەتلا عيمج حسم كلذ نمضيس .ةيناث 20 نم رثكأل اهب ظافتحالا ةلصاومو ةقاطلا مدختسملا مساب مكحت ةدحو لاصتا ربع لوصولا ةطقن ىلإ لوصولا متيس .ةقباسلا (فرحألا ةلاحل ساسح) دورم ةملكو Cisco ليضارتفالا

عضو ىلإ ىرخأ ةرم لوصو ةطقن لقن ىلع ةرورضلاب عنصملا طبض ةداعإ لمعت ال Lightweight عضو ىل عرخاً الم عت ال يف ةمەملا تاوطخلا ىدحإ لثمتت Mobility Express يف لعفلاب ليغشتلا ديق تناك اذإ قروص وأ نزولا ةفيفخ ةروص لغشت لوصولا طاقن تناك اذإ ام ديدحت

زمرلا ليزنتب Mobility Express ىلإ اهليوجت كنكميف ،نزولا ةفيفخ لوصولا ةطقن تناك اذإ كيلع بجيف ،لعفلاب Mobility Express عضو يف لوصولا ةطقن تناك اذإ مكحتلا ةدحو/لوصولا ةطقنل (GUI) ةيموسرلا مدختسملا ةمجاو يف ةيقرتلا اقيلمع قعباتم جمانربلا رادصإ رييغتل.

: نزولا ةفيفخ ةروص لغشت يتلا لوصولا ةطقن نم رادصإ ضرع ىلع لاثم

cisco AIR-AP1562I-E-K9 ARMv7 Processor rev 1 (v7l) with 1028616/605344K bytes of memory. Processor board ID FCZ2150Z099 AP Running Image : 8.5.151.0 Primary Boot Image : 8.5.151.0 Backup Boot Image : 0.0.0.0 1 Gigabit Ethernet interfaces 2 802.11 Radios Radio Driver version : 9.0.5.5-W8964 Radio FW version : 9.1.8.1 NSS FW version : 2.4.26

: Mobility Express جمانرب يف لعفلاب لمعت يتلا لوصولا ةطقن ىلع لاثم اذه

AP#show version . .. AP Running Image : 8.10.185.0 Primary Boot Image : 8.10.185.0 Backup Boot Image : 8.10.185.0 . .. . AP Image type : MOBILITY EXPRESS IMAGE AP Configuration : MOBILITY EXPRESS CAPABLE

### (ةطيرخلا) 2-1542 ىلإ نزولا ةفيفخ Capwap ةروص ليزنت

ةيادبلاا يف 2-4P لكي موت نكمي .TFTP مداخك 1 لومحملا رتويبمكلا مادختسا متيس Software.cisco.com، تحت 1542 تحت .software.cisco.com على عارجا نكمي يتح طقف 3/8 Switch 1 gig 2 مراكلا مسالاا) 3.3.3-JJI لمن الماييزنتب مق ،نزولا ةفيفخ ةروص عضولا يف لوصولا ةطقنل ةروص ثدحاً قفاوتتس .8.10.185 رادصإلاا ةروص عم قفاوتي يذلا Lightweight نم ادصا ثردما شرادص الارمي

لمعتسي login ،لبك مكحتلل ةيفرط ةدحولا تطبر .TFTP رذج دلجم يف ةروصلا عض ىل IP ناونع نييعتب مق .(cisco اضيأ ةملكو cisco وه username) دامتعا ةقرو ريصقتلا ةيلاتا رماوألا مادختساب ةيقرتلاا ىرجأو لوصولا ةطقن:

#capwap ap ip 192.168.1.202 255.255.255.0 192.168.1.1
#archive download-sw /reload tftp://192.168.1.100/ap1g5-k9w8-tar.153-3.JK9.tar

مادختساب ةيقرتلا حاجن نم دكأت .ديەمتلا ةداعا مث ةيقرتلا ءارجاب لوصولا ةطقن موقتس رمألا show version:

<#root>

MAP#

show version

| ••                 |   |            |
|--------------------|---|------------|
| AP Running Image   | : | 8.10.185.0 |
| Primary Boot Image | : | 8.10.185.0 |
| Backup Boot Image  | : | 8.8.125.0  |

. 2 لوحملاب ىرخأ ةرم اەليصوت متيو 1 لوحملا نم لوصولا ةطقن ليصوت ءاغلإ متيس

ةروصلا ةيقرت ةيلمع بنجتن اننإف ،ايودي ةطيرخلا ةروص ةيقرت لالخ نم :ةظحالم ةكبشلا طبار ءاشنإ متي نأ درجمب ءاوهلا يف ثدحت يتلا.

### AP 1542-1 (RAP) ىلإ Mobility Express قردق تاذ ةروص ليزنت

تحت Mobility Express 8.10.105 ل رادصإ 1542 AP، نيحاتم نيفلم ةدهاشم اننكمي tar.zip. ل رادصإ tar.zip.

| Aironet 1542l Outdoor Access Poir<br>Release 8.10.185.0                                                                                                    | Related Links and<br>Release Notes for 8.10.1 | Documentation<br>185.0 |             |
|----------------------------------------------------------------------------------------------------|-----------------------------------------------|------------------------|-------------|
| File Information                                                                                                    | Release Date                                  | Size                   |             |
| Cisco 1540 Series Mobility Express Release 8.10 Software,to be<br>used for conversion from Lightweight Access Points only.<br>AIR-AP1540-K9-ME-8-10-185-0.tar<br>Advisories                                       | 24-Mar-2023                                   | 60.80 MB               | <u></u> ₩   |
| Cisco 1540 Series Mobility Express Release 8.10 Software. Access<br>Point image bundle, to be used for software update and/or<br>supported access points images.<br>AIR-AP1540-K9-ME-8-10-185-0.zip<br>Advisories | 24-Mar-2023                                   | 503.27 MB              | <u>+</u> \; |

tar. فلم ليزنت

طاقن يوتحت ال ،ةيداملا (WLC) ةيكلساللاا ةيلحملا ةكبشلا يف مكحتلا رصنع سكع ىلع دوجو نإف كلذل ،(AP) لوصولا ةطقن روص عيمج نيزختل ةيفاك flash قركاذ ىلع ME لوصولا طاقن ىلإ مامضنالا ديرت تنك اذإ يرورض رمأ تاقوألا عيمج يف هيلإ لوصولا نكمي TFTP مداخ ةوطخلا هذه نوكت ال .كب ةصاخلا Mobility Express لوصولا قطقن ىلإ ةيفاضإلا لوصولا لوصولا طاقن قيقرتب انمق اذإ قيرورض

ا ناونع صيصختو ،1-1542 AP لوصولا ةطقنب مكحتلا ةدحو ليصوتب مق ،ةيقرتلا ءارجال IP ةروصلا ةيقرت ءارجإو اهل: ءزج أدبي ،لوصولاا ةطقن روهظ نم ريصق تقو دعب .ديهمت ديعي ap لا ،نيسحتلا متي نإ ام ميدقتب صاخلا "CiscoAirProvision" ثب دهشن ام ناعرس .اضيأ ديهمتلا يف مكحتلا ةدحو رفص مويلا يف.

لوصولا ةطقن نيوكتب مقت ال نكلو CLI جلاعم ةيؤر كنكميف ،مكحت ةدحو مدختست تنك اذإ وه قلطلا ءاوهلا يف (GUI) ةيموسرلا مدختسملا ةهجاو جلاعم مادختسإ نإ .ةقيرطلا هذهب رييغتلا ىلإ ليبسلا

لماك موي نوضغ يف SSID ريفوت

رتويبمكلا لصحي .ةملك ةملكلا لمعتسي ap لا ب ثب ciscoAirProvision" SSID" كا تطبر ا ناونع ىلع لومحملا ا المعتمي الم 192.168.1.0/24.

ثب مدع ةلاح يف Mobility Express" يف لوصولاا ةطقن نوكت نأ لمتحملا نم لازي ال SSID، ثب مدع ةلاح يف ABILITY ب لاصتالا كيلع نيعتيس ذئدنعو .ةعيرس لقنت ةيلباقك لمعت ال اهنكلو "ABILITY CLI ما يوفوتلل SSID قعاذاو AP mobility-express ما قداع و

مادختساب ةكبشلا عضوو يلحملا عضولا نيب لوصولا ةطقن ليوحت اضيأ نكمملا نم دادعإلا اذه ءانثأ ،كلذل تجتحا اذإ "Flex-Bridge/يلحملا Capwap AP لوصولا ةطقن عضو".

ىلٍ ەيجوتلا ةداعإب ةحفصلا ەذە موقت .بيو ضرعتسم يف <u>http://192.168.1.1</u> ناونعلا حتفا مسا ديدحت قيرط نع مكحتلا ةدحو ىلع لوؤسم باسح ءاشنإب مق .يلوألا نيوكتلا جلاعم ءدب قوف رقنا مث رورملا ةملكو لوؤسملا مدختسم.

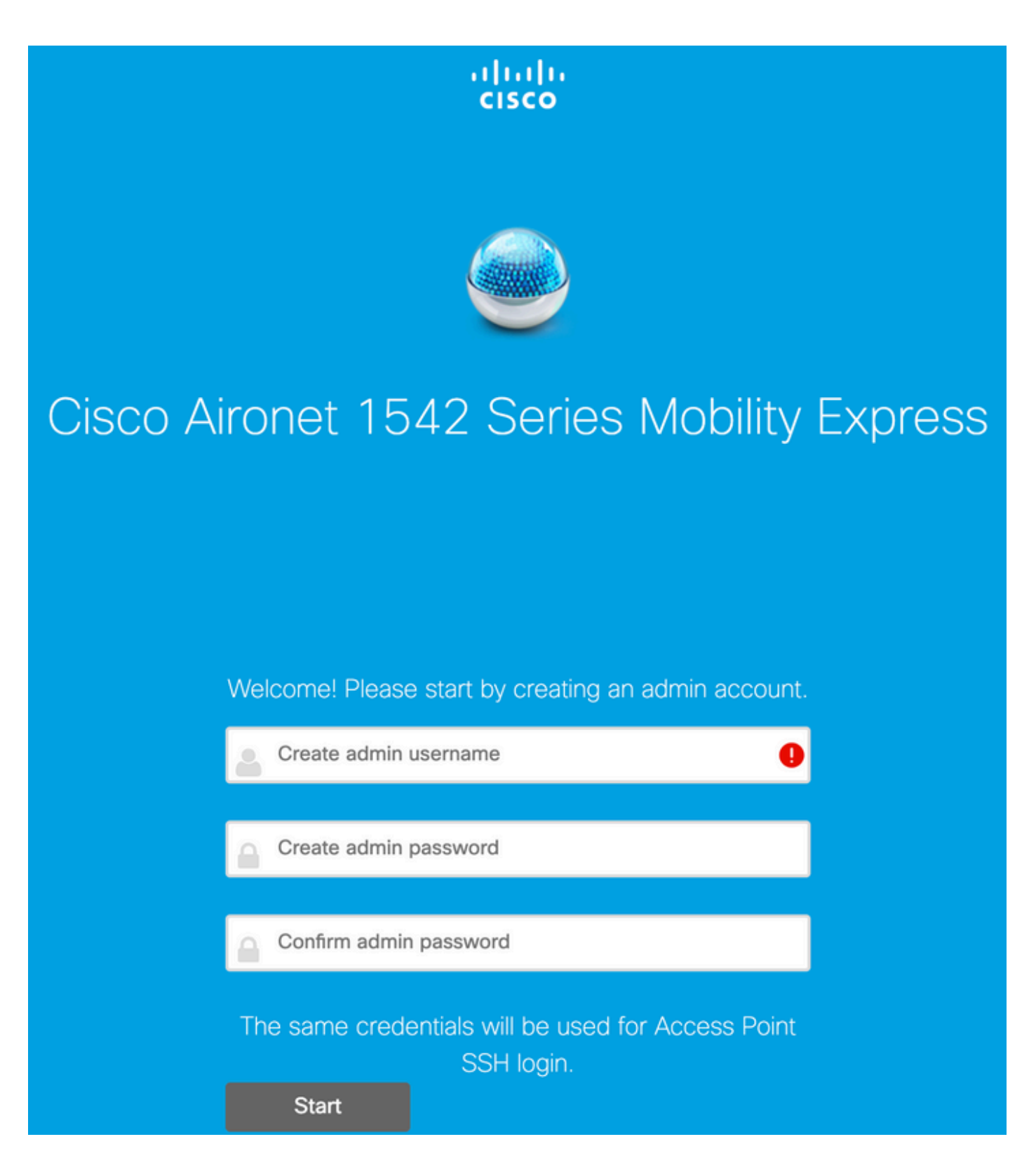

ميقلا ديدحت قيرط نع مكحتلا ةدحو دادعإب مق ةيلاتلا ةوطخلا يف.

| لقحلا مسا  | فصولا                                                                       |
|------------|-----------------------------------------------------------------------------|
| ماظنلا مسا | Mobility لوصولا ةطقنل ماظنلا مسا لخدأ<br>Express لااثم: MobilityExpress-WLC |
| دلب        | .ةلدسنملا ةمئاقلا نم ةلود رتخأ                                              |

|                         | نييلاحلا تقولاو خيراتلا رتخأ.                                                                                                    |
|-------------------------|----------------------------------------------------------------------------------------------------|
| تقولاو خيراتلا          | تامولعم داريتسإ جلاعملا لواحي :ةظحالم<br>رتويبمكلا نم (تقولاو خيراتلا) ةعاسلا<br>ديكأتب ةدشب ىصوي JavaScript مادختساب<br>طاقن دمتعت .ةعباتملا لبق ةعاسلا تادادعإ<br>ىل مامضنالل ةعاسلا تادادعإ ىلع لوصولا<br>ةيلحملا ةكبشلا يف مكحتلا رصنع<br>.ةيكلساللا |
| ةينمزلا ةقطنملا         | ةيلاحلا ةينمزلا ةقطنملا رتخأ.                                                                                                    |
| NTP مداخ                | NTP. مداخ ليصافت لخدأ                                                                                                    |
| ةرادإلاب صاخلا IP ناونع | نوكي نأ بجي :ةظحالم .ناونع ةرادإلا تلخد<br>يف ! لوصولا ةطقنل نيعملا IP نع افلتخم<br>ىلع لوصولا ةطقن تلصح امنيب ،لاثملا اذه<br>جلاعم يف 200. نييعتب انمق ،201 IP.<br>امهيلك مادختسإ متيس .نيوكتلا                                                         |
| ةيعرفلا ةكبشلا عانق     | .ةيعرفلا ةكبشلا عانق ناونع لخدأ                                                                                                    |
| ةيضارتفالا ةباوبلا      | لخدم ريصقتلا تلخد.                                                                                                    |

ىلا قجاح كانه تسيل كلذل ،1 لوحملا ىلع DHCP مداخ ليغشت متيس ،دادعإلاا اذه يف مق .ME ب صاخلا (WLC) ةيكلساللاا ةيلحملا ةكبشلا يف مكحتلا رصنع ىلع هنيكمت كلذ دعب تقطقط نيكمت ىلع ةكبشلا رايخ ضرعب.

| Cisco Aironet 15      | 42 Series Mobility Express        |     |
|-----------------------|-----------------------------------|-----|
| 1 Set Up Your C       | ontroller                         |     |
| System Name           | ME                                | ] 0 |
| Country               | Netherlands (NL) -                | 0   |
| Date & Time           | 11/05/2019 🛍 10:31:31             | ]   |
| Timezone              | Amsterdam, Berlin, Rome, Vienna - | 0   |
| NTP Server            | (optional)                        | 0   |
| Enable IP Man         | agement(Management Network) 📀     |     |
| Management IP Address | 192.168.1.200                     | 0   |
| Subnet Mask           | 255.255.255.0                     |     |
| Default Gateway       | 192.168.1.1                       | ]   |
| Mesh                  |                                   |     |

Enable DHCP Server (Management Network)

## ةيلاتلا لوقحلا ديدحت قيرط نع ةيكلساللا ةكبشلا عشنا ةيلاتلا ةوطخلا يف:

| لقحاا مسا          | فصولا                                              |
|--------------------|----------------------------------------------------|
| ةكبشلا مسا         | ةكبشلا مسا لخدأ.                                   |
| نامألا             | ةمئاقلا نم WPA2 يصخشلا نامألا عون رتخأ<br>.ةلدسنمل |
| رورماا ةرابع       | PSK). اقبسم كرتشملا حاتفملا ددح                    |
| رورملا ةرابع ديكأت | اهديكأتو رورملا ةرابع لاخدإ ةداعإب مق.             |

ةقحال ةلحرم يف ةكبشلا هذه ليطعت نكمي.

| cisco  | Cisco | Aironet 1542 Series Mobility Express |   |
|--------|-------|--------------------------------------|---|
|        | 1     | Set Up Your Controller               | 0 |
| >      |       |                                      |   |
|        | 2     | Create Your Wireless Networks        |   |
| $\sim$ |       |                                      |   |

### Employee Network

| Network Name       | Employee      | 0 |
|--------------------|---------------|---|
| Security           | WPA2 Personal | 0 |
| Passphrase         |               | 0 |
| Confirm Passphrase |               | ] |
|                    |               |   |
|                    | Back Next     |   |

ليطعت يكلساللاا ددرتلا تاملعم نيسحت كرتأ ،ةمدقتم تادادعإ بيوبتلا ةمالع يف يلاتلا رقناو قلزنملا

| cisco Cisco Aironet 1542 Series Mobility Express |   |                               |   |
|--------------------------------------------------|---|-------------------------------|---|
|                                                  | 1 | Set Up Your Controller        | 0 |
| >                                                |   |                               |   |
|                                                  | 2 | Create Your Wireless Networks |   |
| >                                                |   |                               |   |
|                                                  | 3 | Advanced Setting              |   |
| $\sim$                                           |   |                               |   |
| (                                                |   | RF Parameter Optimization     |   |
|                                                  |   |                               |   |

| Back Next |
|-----------|
|-----------|

:rebootيس WLC لاا ،دادعإ ةيلمعلا تدكأت نإ ام

The controller has been fully configured and will restart in 60 seconds.

### Next Steps:

After the controller is restarted, it will be accessible from the network by going to this URL https://192.168.1.200

| 1 Controller Settings                                                          |                                                        |
|--------------------------------------------------------------------------------|--------------------------------------------------------|
| Username<br>System Name                                                        | admin<br>ME<br>Notherlands (NL)                        |
| Date & Time<br>Timezone<br>NTP Server                                          | 11/05/2019 10:31:39<br>Amsterdam, Berlin, Rome, Vienna |
| Management IP Address<br>Management IP Subnet<br>Management IP Gateway<br>Mesh | 192.168.1.200<br>255.255.255.0<br>192.168.1.1<br>Yes   |
| Controller DHCP                                                                |                                                        |
| 2 Wireless Network Set                                                         | tings                                                  |
| Employee Network                                                               |                                                        |
| Network Name<br>Security<br>Passphrase:                                        | Employee<br>WPA2 Personal                              |

ةيفاضإ ةكبش ةئيەت

رسجلا عضو ىلإ اەليوحت متي نأ ىلإ ةطيرخلا جاتحت ،ةقشعملا ةكبشلا طبار ءاشنإ لبق ةقشعملا ةكبشلا رايخ نيكمت مت اذإ Flex-Bridge عضو يف لعفلاب RAP نوكيس .نرملا زماوألا رطس ةهجاو نم كلذب مايقلا نكمي .يلوألا نيوكتلا ءانثأ

<#root>

MAP#

capwap ap mode flex-bridge

MAP#[\*11/05/2019 18:26:28.1599] AP Rebooting: Reset Reason - AP mode changed

مامضنا لڃأ نم MAP Top ناونع نع ثحبا ،ةطيرخلا ىلع .اەليوخت بجي ،ME مكحتلا ةدحو ىلإ MAP Top مامضنا لڃأ نم MAC اتنرثيا قەجاول:

<#root>

MAP#

show interfaces wired 0

wired0 Link encap:Ethernet HWaddr

00:EE:AB:83:D3:20

inet addr:192.168.1.202 Bcast:192.168.1.255 Mask:255.255.255.0
UP BROADCAST RUNNING PROMISC MULTICAST MTU:1500 Metric:1
RX packets:183 errors:0 dropped:11 overruns:0 frame:0
TX packets:192 errors:0 dropped:0 overruns:0 carrier:0
collisions:0 txqueuelen:80
RX bytes:19362 (18.9 KiB) TX bytes:22536 (22.0 KiB)

ربع me يف مكحتلا ةدحول بيولا ةمجاو ىلإ لوصولا كنكمي ،1 لومحملا رتويبمكلا نم <u>https://192.168.1.200</u>. الاركن عضو نيكمت دعب ،(ىنميلا ةيولعلا قيوازلا) ءاربخلا عضو نيكمت دعب MAC، المض قكبش بيوبت صاخلا MAC ناونع فضأ ،MAC ةيفصت تحت .قيكلساللا تادادعإلاا نمض قكبش بيوبت :قطيرخلل تنرثيإلاب

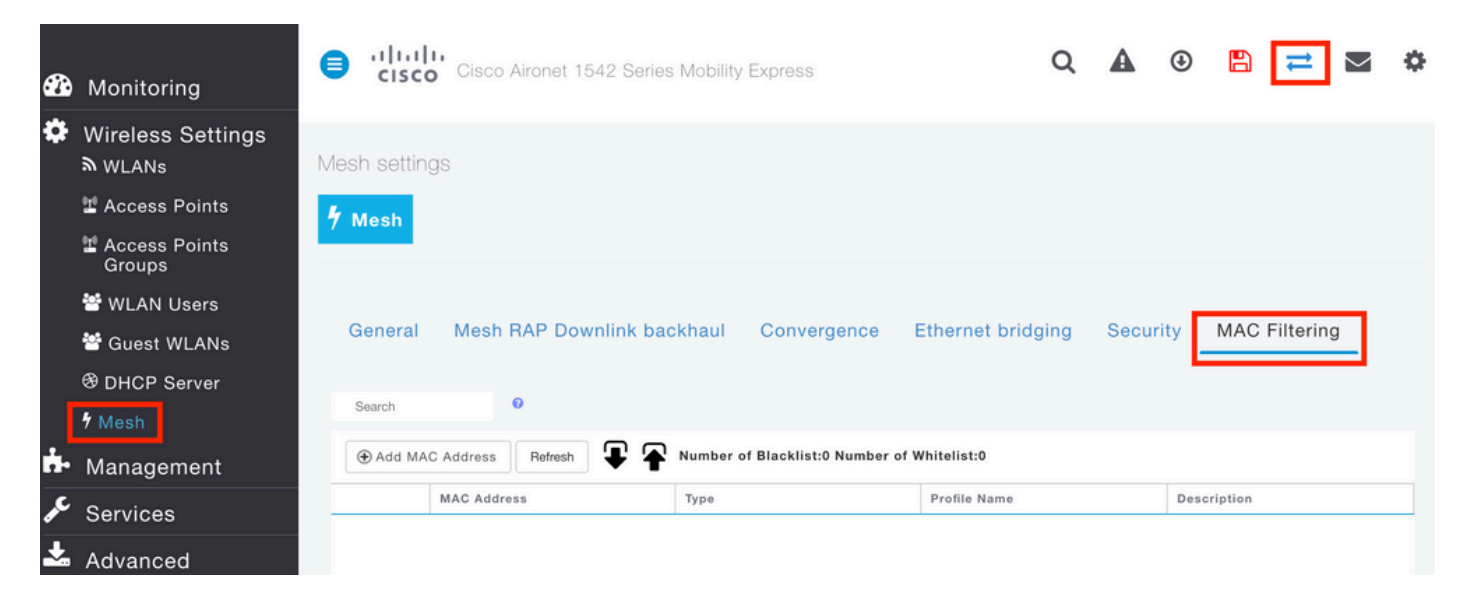

Add MAC Address

| MAC Address  | 00:EE:AB:83:D3:20 |          |
|--------------|-------------------|----------|
| Description  | MAP               | 0        |
| Туре         | WhiteList •       |          |
| Profile Name | Any WLAN/RLAN 🔻   |          |
|              | O Apply           | ⊗ Cancel |

متي يتلا نرملا رسجلا وأ رسجلا عضو يف ةقحال لوصو ةطقن يأ ليوخت مزلي :ةظحالم كلذك (WLC) ةيكلساللا ةيلحملا ةكبشلا يف مكحتلا رصنع يف اهيلإ مامضنالا

ةطيرخلا فلخ يكلسلا ليمعلا نكمتي يكل .ةكبش طابترا ءاشنا بجي ،دادعإلا اذه دادعإ دعب تحت ةطيرخلا ىلع تنرثيإ طبر نيكمت مزلي ،ةكبشلا طبار ربع رورملا ةكرح ريرمت نم ةكبش < ةطيرخ < لوصولا طاقن < ةيكلسال تادادعإ:

| ACCESS POINTS ADMINISTRATION  Access Points  Controller  Controller  Controlle | GHz) <u>Mesh</u> |
|----------------------------------------------------------------------------------------------------|------------------|
| CCESS POINTS ADMINISTRATION   Access Points     1     Search     Refresh     Select Manage Type     Location     ME Capable     default location     Preferred Parent     Backhaul Interface     802:118/mac                                                                                                    | GHz) Mesh        |
| Access Points     Search     Refresh     Select Manage Type     Location     Bridge Group Name     Bridge Group Name     Strict Matching BGN     Daisy Chaining     Preferred Parent     Backhaul Interface                                                                                                    |                  |
| Search     Bridge Type     Bridge Group Name     Bridge Group Name     Strict Matching BGN     Daisy Chaining     Preferred Parent     Backhaul Interface                                                                                                    |                  |
| Refresh     Select Manage Type   Location   ME Capable        ME Capable     default location        Bridge Group Name     Strict Matching BGN     Daisy Chaining        Preferred Parent        Backhaul Interface                                                                                                    |                  |
| Refresh     Select     Manage     Type   Location   Daisy Chaining     Preferred Parent     Backhaul Interface     802 11a/n/ac                                                                                                    |                  |
| Select     Manage     Type     Location       Image     Type     Location     Daisy Chaining       Image     ME Capable     default location       Image     ME Capable     default location       Image     ME Capable     default location       Image     Backhaul Interface     802 11a/mac                                                                                                    |                  |
| ME Capable default location Preferred Parent Backhaul Interface 802:11a/n/ac                                                                                                    |                  |
| Backhaul Interface 802:11a/n/ac                                                                                                    |                  |
|                                                                                                    |                  |
| Bridge Data Rate (Mbps) auto 🔻                                                                                                    |                  |
| Install Mapping on Radio<br>Backhaul                                                                                                    |                  |
| Ethernet Link Status                                                                                                    |                  |
| PSK Key TimeStamp                                                                                                    | Delete PSK       |
| Mesh RAP Downlink backhaul 🥝                                                                                                    |                  |
| < 1 1 ► ₩ 10 ▼ Items per page ● 5 GHz ○ 2.4 GHz                                                                                                    |                  |
| Ethernet Bridging                                                                                                    |                  |
| State                                                                                                    |                  |
| Acti Interface Name Oper Status Mode                                                                                                    | VLAN Id          |
| GigabitEthernet0 UP Acces                                                                                                    | s 0              |
| 4   4   1   1   P   9                                                                                                    | 1 - 1 of 1 items |

املاحو .رادارلا عيقاوتب رثأتي دقف ،زتريهاجيج 5 تاجوم ىدم مدختسي يكبشلا طبارلا ناك اذا "ةانقلا رييغت مالع!" نيكمتب ىصوي .ىرخأ ةانق ىلإ لوحتي ،ايرادار اثدح بارلا فشتكي تقو ضفخ ىلإ اذه يدؤي .ةانقلا ليدبت متيس هنأب "ةطيرخلا" مالعإب RAP موقي ثيحب :ةحاتملا تاونقلا عيمج حسم ىلإ AP جاتحت ال ثيح ظوحلم لكشب براقتلا

| General Mesh RAP Downlink b | ackhaul | Convergence | Ethernet bridging | Security | MAC Filtering |
|-----------------------------|---------|-------------|-------------------|----------|---------------|
| Mode                        | Standar | d           | •                 |          |               |
| Channel Change Notification |         |             |                   |          |               |
| Background Scanning         |         |             |                   |          |               |
|                             | Apply   |             |                   |          |               |

## ةحصلا نم ققحتلا

show mesh ap summary: رمألا ليغشت ىلإ ةطيرخلا مامضنا نم ققحتلا اننكمي

### <#root>

(Cisco Controller) >

show mesh ap summary

| AP Name                                                  | AP Model                                                                                        | BVI MAC                                | CERT MAC                               | Нор        | Bridge Group Name  |
|----------------------------------------------------------|-------------------------------------------------------------------------------------------------|----------------------------------------|----------------------------------------|------------|--------------------|
| RAP<br>MAP                                               | AIR-AP1542I-E-K9<br>AIR-AP1542D-E-K9                                                            | 00:fd:22:19:8c:f8<br>00:ee:ab:83:d3:20 | 11:22:33:44:55:66<br>11:22:33:44:55:66 | <br>0<br>1 | default<br>default |
| Number o<br>Number o<br>Number o<br>Number o<br>Number o | f Mesh APs<br>f RAPs<br>f MAPs<br>f Flex+Bridge APs<br>f Flex+Bridge RAPs<br>f Flex+Bridge MAPs | 0<br>0<br>2<br>1<br>1                  |                                        |            |                    |

رتويبمكلا نم لاصتالا رابتخإ لواحنس ،رورملا ةكرح ربع رمي طابترالا ناك اذإ ام رابتخال 2: لومحملا رتويبمكلا ىل 1 لومحملا

### <#root>

VAPEROVI:~ vaperovi\$

ping 192.168.1.101

PING192.168.1.101 (192.168.1.101): 56 data bytes 64 bytes from192.168.1.101: icmp\_seq=0 ttl=64 time=5.461 ms 64 bytes from192.168.1.101: icmp\_seq=1 ttl=64 time=3.136 ms 64 bytes from192.168.1.101: icmp\_seq=2 ttl=64 time=2.875 ms

ةكبشلا طابترإ ةئيەت دعب الإ RAP وأ IP ناونع لاصتا رابتخإ نم نكمتت نل :ةظحالم ةقشعملا.

## اهحالصإو ءاطخألا فاشكتسا

:بار/ةطيرخلا ىلع

- ءاطخألاا حيحصت ةكبش ثادحاً •
- :يباسح ىلع

- debug capwap events enable
- Capwap ءاطخاً حيحصت نكمي •
- debug mesh events enable

ريغ اەناُل لئاسرلا ضعب حيقنت مت) MAP نم اەتظحالم تمت ةحجان مامضنا ةيلمع ىلع لاثم (قلص تاذ

<#root>

MAP#debug mesh events Enabled all mesh event debugs

[\*11/05/2019 18:28:24.5699] EVENT-MeshRadioBackhaul[1]: Sending SEEK\_START to Channel Manager [\*11/05/2019 18:28:24.5699] EVENT-MeshChannelMgr[1]:

Starting regular seek

```
[*11/05/2019 18:28:24.5699] EVENT-MeshChannelMgr[1]: channels to be seeked: 100
[*11/05/2019 18:28:06.5499] EVENT-MeshChannelMgr[0]: start scanning on channel 1.
[*11/05/2019 18:28:06.5499] EVENT-MeshChannelMgr[1]: start scanning on channel 100.
[*11/05/2019 18:28:06.5699] EVENT-MeshRadioBackhaul[1]: Sending ADD_LINK to MeshLink
[*11/05/2019 18:28:06.5699] EVENT-MeshAwppAdj[1][D4:78:9B:7B:DF:11]: AWPP adjacency added channel(100)
[*11/05/2019 18:28:06.5699] EVENT-MeshRadioBackhaul[1]: Sending ADJ_FOUND to Channel Manager 0x64
[*11/05/2019 18:28:06.5699] EVENT-MeshChannelMgr[1]: Adj found on channel 100.
[*11/05/2019 18:28:07.2099] ipv6 gw config loop in Ac discovery
[*11/05/2019 18:28:08.5499] EVENT-MeshChannelMgr[0]: scanning timer expires.
[*11/05/2019 18:28:08.7899] EVENT-MeshChannelMgr[0]: continue scanning on channel 2.
[*11/05/2019 18:28:08.7899] EVENT-MeshChannelMgr[1]: scanning timer expires.
[*11/05/2019 18:28:09.0399] EVENT-MeshChannelMgr[1]: continue scanning on channel 104.
[*11/05/2019 18:28:09.2099] ipv6 gw config loop in Ac discovery
[*11/05/2019 18:28:10.7899] EVENT-MeshChannelMgr[0]: scanning timer expires.
[*11/05/2019 18:28:11.0199] EVENT-MeshChannelMgr[0]: continue scanning on channel 3.
[*11/05/2019 18:28:11.0399] EVENT-MeshChannelMgr[1]: scanning timer expires.
[*11/05/2019 18:28:11.2099] ipv6 gw config loop in Ac discovery
[*11/05/2019 18:28:11.3099] EVENT-MeshChannelMgr[1]: continue scanning on channel 108.
[*11/05/2019 18:28:13.0199] EVENT-MeshChannelMgr[0]: scanning timer expires.
[*11/05/2019 18:28:13.2099] ipv6 gw config loop in Ac discovery
[*11/05/2019 18:28:13.2499] EVENT-MeshChannelMgr[0]: continue scanning on channel 4.
[*11/05/2019 18:28:13.3099] EVENT-MeshChannelMgr[1]: scanning timer expires.
[*11/05/2019 18:28:13.5599] EVENT-MeshChannelMgr[1]: continue scanning on channel 112.
[*11/05/2019 18:28:15.2099] ipv6 gw config loop in Ac discovery
[*11/05/2019 18:28:15.2499] EVENT-MeshChannelMgr[0]: scanning timer expires.
[*11/05/2019 18:28:15.5099] EVENT-MeshChannelMgr[0]: continue scanning on channel 5.
[*11/05/2019 18:28:15.5599] EVENT-MeshChannelMgr[1]: scanning timer expires.
[*11/05/2019 18:28:15.8099] EVENT-MeshChannelMgr[1]: continue scanning on channel 116.
. .
[*11/05/2019 18:28:35.7999] EVENT-MeshChannelMgr[1]: Mesh BH requests to switch to channel 100, width 2
[*11/05/2019 18:28:35.8199] EVENT-MeshChannelMgr[0]: abort scanning.
[*11/05/2019 18:28:35.8199] EVENT-MeshChannelMgr[0]: Set to configured channel 1, width 20 MHz
[*11/05/2019 18:28:36.6699] ipv6 gw config loop in Ac discovery
[*11/05/2019 18:28:37.5099] EVENT-MeshRadioBackhaul[1]: Sending LINK_UP to MeshLink
[*11/05/2019 18:28:37.5099] CRIT-MeshLink: Set Root port Mac: D4:78:9B:7B:DF:11 BH Id: 2 Port:54 Device
[*11/05/2019 18:28:37.5099] EVENT-MeshLink: Sending NOTIFY_SECURITY_LINK_UP to MeshSecurity
[*11/05/2019 18:28:37.5099] EVENT-MeshSecurity: Intermodule message NOTIFY_SECURITY_LINK_UP
[*11/05/2019 18:28:37.5099] EVENT-MeshSecurity: Start full auth to parent D4:78:9B:7B:DF:11
[*11/05/2019 18:28:37.5099] EVENT-MeshSecurity: start_auth, Parent(D4:78:9B:7B:DF:11) state changed to
```

[\*11/05/2019 18:28:37.5199] EVENT-MeshSecurity: Opening wpas socket [\*11/05/2019 18:28:37.5199] EVENT-MeshSecurity: start socket to WPA supplicant [\*11/05/2019 18:28:37.5199] EVENT-MeshSecurity: MeshSecurity::wpas\_init my\_mac=00:EE:AB:83:D3:20, usern [\*11/05/2019 18:28:38.6699] ipv6 gw config loop in Ac discovery [\*11/05/2019 18:28:40.6699] ipv6 gw config loop in Ac discovery [\*11/05/2019 18:28:40.6799] EVENT-MeshSecurity: Generating pmk r0 as child(D4:E8:80:A0:D0:B1) [\*11/05/2019 18:28:40.6899] EVENT-MeshSecurity: pmk(eap) r0 generated for D4:78:9B:7B:DF:11: 5309c9fb 0 [\*11/05/2019 18:28:40.6899] EVENT-MeshSecurity: EAP authentication is done, Parent(D4:78:9B:7B:DF:11) s [\*11/05/2019 18:28:40.6899] EVENT-MeshSecurity: Child(D4:E8:80:A0:D0:B1) generating keys to Parent D4:7 [\*11/05/2019 18:28:40.6899] EVENT-MeshSecurity: Processing TGR\_AUTH\_RSP, Parent(D4:78:9B:7B:DF:11) stat [\*11/05/2019 18:28:40.6899] CRIT-MeshSecurity: Mesh Security successful authenticating parent D4:78:9B: [\*11/05/2019 18:28:40.6899] EVENT-MeshLink: Mac: D4:78:9B:7B:DF:11 bh\_id:2 auth\_result: 1 [\*11/05/2019 18:28:40.6899] EVENT-MeshLink: Sending NOTIFY\_SECURITY\_DONE to Control [\*11/05/2019 18:28:40.6899] EVENT-MeshLink: Mesh Link:Security success on parent :D4:78:9B:7B:DF:11 [\*11/05/2019 18:28:40.6899] EVENT-MeshLink: Uplink Auth done: Mac: D4:78:9B:7B:DF:11 Port:54 Device:DEV [\*11/05/2019 18:28:40.6899] EVENT-MeshSecurity: Processing TGR\_REASSOC\_RSP, Parent(D4:78:9B:7B:DF:11) state changed to STATE\_RUN [\*11/05/2019 18:28:40.6899] EVENT-MeshAwppAdj[1][D4:78:9B:7B:DF:11]: auth\_complete Result(PASS) . . [\*11/05/2019 18:28:45.6799] CAPWAP State: Discovery [\*11/05/2019 18:28:45.6799] Discovery Request sent to 192.168.1.200, discovery type STATIC\_CONFIG(1) [\*11/05/2019 18:28:45.6899] Discovery Request sent to 192.168.1.200, discovery type STATIC\_CONFIG(1) [\*11/05/2019 18:28:45.6899] Sent Discovery to mobility group member 1. 192.168.1.200, type 1. [\*11/05/2019 18:28:45.7099] Discovery Request sent to 255.255.255, discovery type UNKNOWN(0) [\*11/05/2019 18:28:46.9699] AP GW IP Address updated to 192.168.1.1 [\*11/05/2019 18:28:47.3999] Flexconnect Switching to Standalone Mode! [\*11/05/2019 18:28:47.4599] EVENT-MeshLink: Sending NOTIFY\_CAPWAP\_COMPLETE to Control [\*11/05/2019 18:28:47.4599] EVENT-MeshControl: Capwap Complete Notification: bh:2 Result:2 [\*11/05/2019 18:28:47.4599] EVENT-MeshControl: Received CAPWAP Disconnect for: bh\_id(2), D4:78:9B:7B:DF [\*11/05/2019 18:28:47.4899] Discovery Response from 192.168.1.200 . . Adding Ipv4 AP manager 192.168.1.200 to least load [\*11/05/2019 18:28:55.1299] WLC: ME ApMgr count 1, ipTransportTried 0, prefer-mode 1, isIpv40rIpv6Stati [\*11/05/2019 18:28:55.1399] IPv4 Pref mode. Choosing AP Mgr with index 0, IP 192.168.1.200, load 1, AP [\*11/05/2019 18:28:55.1399] capwapSetTransportAddr returning: index 0, apMgrCount 0 [\*11/05/2019 18:28:55.1399] [\*11/06/2019 13:23:36.0000] [\*11/06/2019 13:23:36.0000] CAPWAP State: DTLS Setup [\*11/06/2019 13:23:36.0000] DTLS connection created sucessfully local\_ip: 192.168.1.202 local\_port: 524 [\*11/06/2019 13:23:36.8599] Dtls Session Established with the AC 192.168.1.200, port 5246 [\*11/06/2019 13:23:36.8599] [\*11/06/2019 13:23:36.8599] CAPWAP State: Join [\*11/06/2019 13:23:36.8699] Sending Join request to 192.168.1.200 through port 5248 [\*11/06/2019 13:23:36.8899] Join Response from 192.168.1.200 [\*11/06/2019 13:23:36.8899] AC accepted join request with result code: 0 CAPWAP data tunnel UPDATE to forwarding SUCCEEDED [\*11/06/2019 13:23:37.4999] Starting Post Join timer [\*11/06/2019 13:23:37.4999] [\*11/06/2019 13:23:37.4999] CAPWAP State: Image Data [\*11/06/2019 13:23:37.5099] AP image version 8.10.105.0 backup 8.8.125.0, Controller 8.10.105.0

```
[*11/06/2019 13:23:37.5099] Version is the same, do not need update.
[*11/06/2019 13:23:37.6399] do NO_UPGRADE, part1 is active part
[*11/06/2019 13:23:37.6499]
[*11/06/2019 13:23:37.6599] OAPWAP State: Configure
[*11/06/2019 13:23:37.6599] DOT11_CFG[0] Radio Mode is changed from Remote Bridge to Remote Bridge
.
..
[*11/06/2019 13:23:38.7799] DOT11_CFG[0]: Starting radio 0
[*11/06/2019 13:23:38.7799] DOT11_CFG[1]: Starting radio 1
[*11/06/2019 13:23:38.8899] EVENT-MeshRadioBackhaul[0]: BH_RATE_AUTO
[*11/06/2019 13:23:38.8899] EVENT-MeshSecurity: Intermodule message LSC_MODE_CHANGE
[*11/06/2019 13:23:38.9099] CAPWAP data tunnel UPDATE to forwarding SUCCEEDED
[*11/06/2019 13:23:38.999] Setting Prefer-mode IPv4
[*11/06/2019 13:23:39.0499]
[*11/06/2019 13:23:39.0499]
```

CAPWAP State: Run

[\*11/06/2019 13:23:39.0499] EVENT-MeshCapwap: CAPWAP joined controller [\*11/06/2019 13:23:39.0599] CAPWAP moved to RUN state stopping post join timer [\*11/06/2019 13:23:39.1599] CAPWAP data tunnel ADD to forwarding SUCCEEDED [\*11/06/2019 13:23:39.2299]

AP has joined controller ME

[\*11/06/2019 13:23:39.2599]

Flexconnect Switching to Connected Mode

!

## ةعئاشلا ءاطخألاو عدخلاو حئاصنلا

- بنجتن انناف ،كلسلا ربع ةروصلا رادصإ سفن ىل RAP و ةطيرخلا ةيقرت لالخ نم يكلساللا ددرتلا تائيب يف ةلكشم نوكي نأ نكمي يذلاو) ءاوهلا ربع روصلا ليمحت ("ةرذقلا".
- فاشتكا ىلإ زترەاجيج 5 ددرتب ةكبشلا طابترال ةانقلا ضرع ةدايز يدؤت نأ نكمي رادارلا SNR (اساسأ زترەاجيم 160 و زترەاجيم 80 ىلع) ئطاخلاو ىندألا
- لوكوتورب وأ ةغابدلا ةطيرخ قيرط نع ةقشعملا ةكبشلا طابترا لاصتا رابتخإ بجي ال .ةكبشلا طبار رهظي نإ ام باذجنالل ةلباق نوكت نل .RAP
- عقوملا يف هرشن لبق مكحتلل ةعضاخ ةئيب يف دادعإلا رابتخاب ةدشب ىصوي.
- ليلد ةعجارم نم دكأتف ،ةيجراخلا تايئاوهلا تاذ (AP) لوصو طاقن مادختسإ ةلاح يف اهليصوت بجي ذفنم يأو ةقفاوتملا تايئاوهلا نم دكأتلل رشنلا.
- in order to ،ةيتوبكنعلاا ةكبشلا ربع فلتخم، VLANs نم رورم ةكرحلا رسجلا تلكش، VLAN قاغم نوكي نأ جاتحي ةمس فافش VLAN
- تامولعم رفوي نأ نكمي ثيح ،لوصولا طاقنل يلحم syslog مداخ دوجو رابتعالا يف عض مكحتلا ةدحو لاصتا عم طقف كلذ فالخب ةرفوتملا عاطخألا حيحصت.

ةمجرتاا مذه لوح

تمجرت Cisco تايان تايانق تال نم قعومجم مادختساب دنتسمل اذه Cisco تمجرت ملاعل العامي عيمج يف نيم دختسمل لمعد يوتحم ميدقت لقيرشبل و امك ققيقد نوكت نل قيل قمجرت لضفاً نأ قظعالم يجرُي .قصاخل امهتغلب Cisco ياخت .فرتحم مجرتم اممدقي يتل القيفارت عال قمجرت اعم ل احل اوه يل إ أم اد عوجرل اب يصوُتو تامجرت الاذة ققد نع اهتي لوئسم Systems الما يا إ أم الا عنه يل الان الانتيام الال الانتيال الانت الما